# **Gifted Memories** Guide Book

Rubie Shay Senior Studio Capstone Project CMU School of Design

## Contents

1. Overview

2. Login

- 3. Navigation
- 4. Settings & Customization
- 5. Collections

**6**. Prompts

7. Entries

8. Sharing & Sending

9. Future Features

# Overview

0-0

C 3

C 3

C 3

C 3

C 3

C 3

C 3

C 3

C 3

This project was inspired by my grandmother's practice of journalling to me and my sibling about her own life, and about us as we grew up. I've also been a part of many moments where my family looks through old physical photo albums, and I wondered what these practices might look like in our growing digital world.

In our current day, most cherished memories are captured in a phone, and left in the digital world. We may scroll through them one day while looking for something, but it's scattered throughout all the random selfies or pictures of food. Although we can text and call each other as much as we'd like, there isn't the meaningful reflection that comes from writing a letter.

This web-app allows family members to share their life through journalling and letter writing, and keep them together in a meaningful place. Users can write journals to be delivered all at once (such as when a child grows up), or write letters to keep in touch more often. These can be shared with any number of people, so you can write more personalized entires, or share your story with your whole family. Attachments also allow for more ways to share your story with things like photos, and prompts can help inspire you to write.

Although our world has grown more connected, it has also become more scattered. This is one way that we can keep our closest connections closer, and share our memories in a meaningful way.

## Login

In this demo, there are some sample users you can select from on the login page to experience the web-app. You would normally login using your email and password, or create a new account.

| Sample Users  |  |   |  |
|---------------|--|---|--|
| Select a User |  | • |  |
|               |  |   |  |

This demo allows you to login to four existing users with some existing sample collections and entries which are shared between them.

## **Navigation**

**D----**D

0----0 C 3 C 3 C 3

C 3 0----0 D-----D C 3 D-----D 0-----0 0-----0 **D** - **D** 

C 3

There are two ways to navigate the web-app. First, you navigate from the home page to your owned collections, shared collections, or settings. Then, the navigation tabs dynamically update depending on what page you're currently on. You can always return to the home page to go somwhere else, or use the back button at any time.

| Home Owned Collections Some Ra                                                                                                    | andom Letters My Unsent Letter Back 5 |  |  |  |  |
|----------------------------------------------------------------------------------------------------|---------------------------------------|--|--|--|--|
| On wider screens like desktops the tabs line up in a row, going deeper into the app as you go further right toward your current location. |                                       |  |  |  |  |
|                                                                                                    |                                       |  |  |  |  |
| Some Rando. <u>My Unsent L</u><br>Home Owned Colle.                                                                                       | Gifted Memories Logout                |  |  |  |  |
| On narrower screens, the tabs stack into two layers in<br>order to fit with the deeper levels in the back.                                | Owned Collections                     |  |  |  |  |
|                                                                                                    | Shared Collections $\rightarrow$      |  |  |  |  |

| $\rightarrow$ |
|---------------|
| $\rightarrow$ |
| $\rightarrow$ |
|               |

## **Settings & Customization**

The user can customize the appearance and accessibility of the app in the user settings page. This includes choosing between 16 typefaces, 4 color schemes, and 10 color accents. The light and dark color schemes provide a soft interface while the high contrast versions of each allow for better accessibility.

Additionally, users can select their preferred type size for the interface, scale for the size of entry text, and the line spacing of entry text. This ensures users can comfortably read text entries in the way that works best for them.

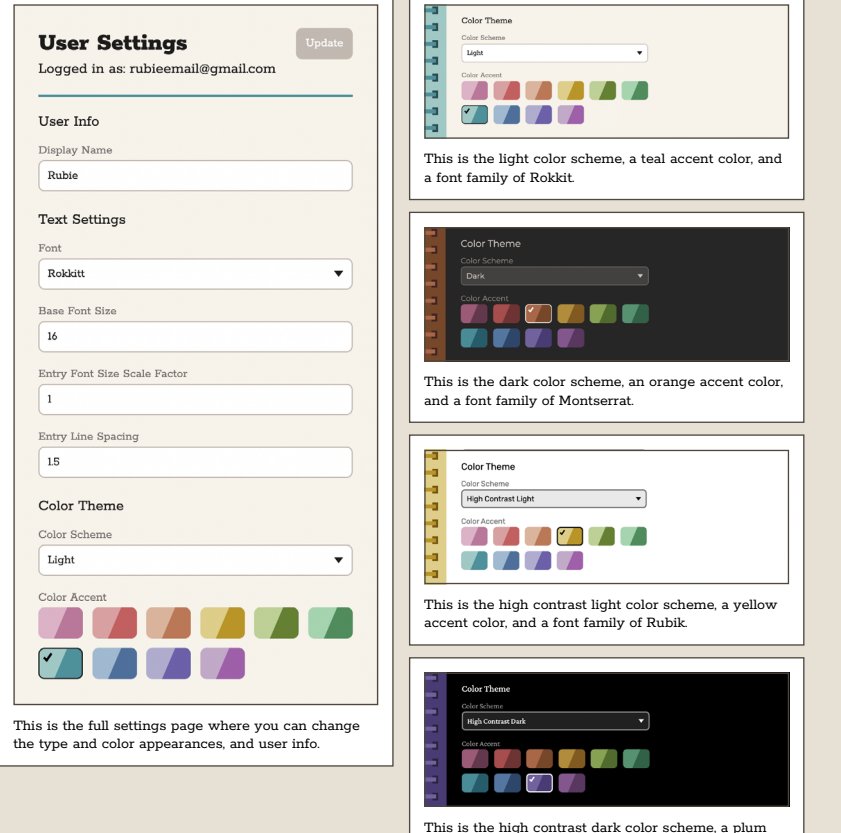

accent color, and a font family of Crimson Pro.

## Collections

C 3

C 3

C 3

- 7

**F 7** 

**F 1** 

**F** 7

Collections are groups of entries that come in one of two types: Journals or letters. Journals are sent to the recipients all at once when you have finished writing it, and letters are sent individually at any time.

Collections can be shared with any number of recipients, including new or exisiting users. You can also change the name and appearance of your collection in the settings page.

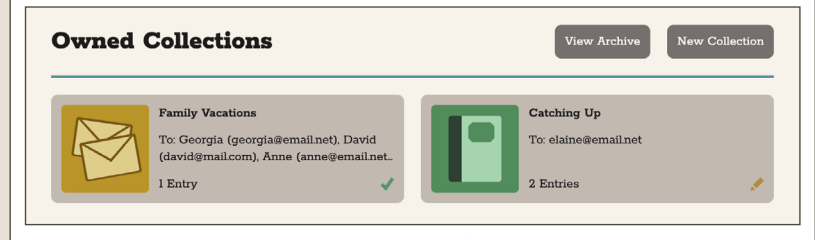

On your owned collections page you can view each collection you're writing, view your archived collections, and create new collections.

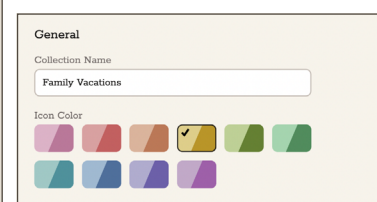

|  | Create Journal<br>Journals are sent to the recipient in their entirety.<br>Create Latters<br>Letters are sent individually to the recipient, but are gathered in a collection. |
|--|----------------------------------------------------------------------------------------------------|
|  | When you create a new collection, you have the option of creating a journal or letters.                                                                                        |

In settings you can customize a collection's name and icon color.

## **Prompts**

The user can choose to write entries with prompts in four categories which you can activate in the collection's settings. When creating a new entry, you can randomly generate prompts from those in your active categories, or chooe to write without one.

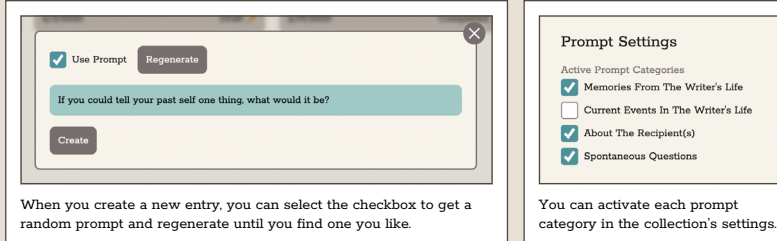

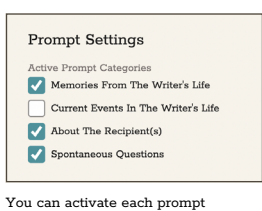

This demo contains a sample of ten prompts for each of the four categories. Here are some examples:

#### Memories From The Writer's Life:

What are some of the biggest milestones in your life? What were they like?

#### **Current Events In The Writer's Life:**

What part of the day do you look forward to the most?

#### **About The Recipient(s):**

How have the recipient(s) grown and changed since you've known them?

#### **Spontaneous Questions:**

If you could go back to any time in your life, when would it be?

## **Entries**

C 3

C 3 0-0

When writing or editing an entry, you can change the title, date, and text by clicking on each field to edit them. If you chose to use a prompt, it will also show up here for both you and the recipient. Additionally you can add attachments like the photos seen here, and add captions.

| Clayton, NY (And                                                                                                    | i the St. Lawren                                                                                                    | ce Seaway)                                                                                                    | Completed 🗸 🔻 Save                                                                                                    |
|----------------------------------------------------------------------------------------------------|----------------------------------------------------------------------------------------------------|----------------------------------------------------------------------------------------------------|----------------------------------------------------------------------------------------------------|
| Friday, August 16th, 202                                                                                                    | 4                                                                                                    |                                                                                                    |                                                                                                    |
| -                                                                                                    |                                                                                                    |                                                                                                    |                                                                                                    |
| We hadn't been on a real vacation<br>river (I'm still not sure how we for<br>out in the little town, and we didn<br>knew we wanted to see. | trip in a while besides visiting ea<br>und this place, because we really<br>'t do anything too crazy. We defin         | ach other and family. So we decide<br>didn't have many ideas). It was nic<br>litely found little things to do thoug         | ed to up near Canada by the<br>e to spend time away and chill<br>gh to add to the few things we                                   |
|                                                                                                    |                                                                                                    |                                                                                                    |                                                                                                    |
|                                                                                                    |                                                                                                    |                                                                                                    | GAN .                                                                                                    |
|                                                                                                    |                                                                                                    | and and the second                                                                                                    |                                                                                                    |
| We took the three-hour boat tour<br>to get to the castle, but it seemed<br>to go by pretty fast.                                           | We stopped at the castle after the<br>boat tour, which was apparently<br>unfinished. But the outside<br>was beautiful. | After passing it many times, we<br>finally stopped by the little tower<br>just inside the border and went<br>up to the top. | The underground railroad tunnel<br>was cool, but the LED lights we<br>kind of underwhelming and<br>definitely not the rainbow we. |
| Add Photos                                                                                                    |                                                                                                    |                                                                                                    |                                                                                                    |
|                                                                                                    |                                                                                                    |                                                                                                    |                                                                                                    |
| This is what the full entry page                                                                                                    | looks like. In this state you                                                                                          | u are editing the main text,                                                                                                | but you can click on any                                                                                                    |
|                                                                                                    |                                                                                                    |                                                                                                    |                                                                                                    |
|                                                                                                    |                                                                                                    |                                                                                                    |                                                                                                    |
| Delete                                                                                                    | Cla                                                                                                    | ayton, NY (And the St. Lawren                                                                                               | ce Seaway)                                                                                                    |
|                                                                                                    | 06/15/                                                                                                    |                                                                                                    |                                                                                                    |
|                                                                                                    | You c                                                                                                    | an title entries by editing th                                                                                              | ne textbox, and click on t                                                                                                    |
|                                                                                                    | date t                                                                                                    | o cnange it.                                                                                                    |                                                                                                    |
|                                                                                                    |                                                                                                    |                                                                                                    |                                                                                                    |
|                                                                                                    |                                                                                                    |                                                                                                    |                                                                                                    |
| We stormed at the castle after the bost four, which was unparent                                                                           | fly unfinished. Dut                                                                                                    |                                                                                                    |                                                                                                    |
| the outside was beautiful                                                                                                    |                                                                                                    |                                                                                                    |                                                                                                    |
| the outside was beautiful                                                                                                    |                                                                                                    |                                                                                                    |                                                                                                    |

## **Sharing & Sending**

You can share collections with any number of users. With journals you send all of the entries at once when you are finished, and with letters you send each entry individually. Once you send a journal or entry, it becomes locked and you cannot edit it in the future, but you can always add new recipients.

You can add or delete recipients in a collection's settings page. Users which have already signed up will have a green indicator, and their name will be displayed. Emails which have not been registered have a red indicator, and will be notified when you share a collection via email.

There is also an optional feature to have a collection sent if your account is inactive for one year, ensuring memories aren't lost forever. You will also be notified before they are sent in case you would like to cancel this sending.

| Are you so<br>be undone  | ure you want to send this   | journal? This action c | annot |
|--------------------------|-----------------------------|------------------------|-------|
| Both com                 | leted entries and drafts w  | ill be included.       |       |
| It will be s<br>you add. | ent to elaine@email.net, ar | nd any new recipients  |       |
| Cancel                   |                             | 2                      | Send  |

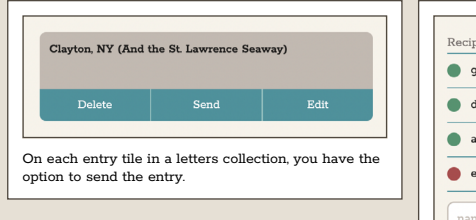

| al, indicating who you are sending the journal to and |
|-------------------------------------------------------|
|                                                       |
| Recipients                                            |
| georgia@email.net (Georgia)                           |
| david@mail.com (David)                                |
| anne@email.net (Anne)                                 |
| elaine@email.net                                      |
| name@example.com Add User                             |

In settings, you can add and delete recipients using their email address.

## **Future Features**

C 3

C 3

C 3

C 3

C 3

There are some features of the app which have been omitted for the purpose of this demo, but are important to mention.

First, although the entries currently only support photo attatchments, there is future potential to add other media options including audio recordings and video.

Second, the users would have the option to save hard copies of their files either as an alternative means of sharing, or as a method of preservation. Each entry would save as a folder including a text document, and any added attachments.

Third, non-existing users would be notified about any new shared collections via email, and existing users could set up notifications for any new shared collections or entries.

## **C**---**C**---**C**---**C**---**C**---**C**---**C**---0-0-**C**---0-**E**---**E**---**E**---0-0 0-**C**---**C**---**C**---0 **E**---0 **C**---0-**C**---**C**---